## **Destiny® Library Manager**

### **Searching Destiny Library Manager with Basic Searches**

#### **Using Basic Search**

A Basic search lets you use simple search terms or phrases to find materials and set limiters to narrow your search results. To conduct a Basic search:

- 1. Go to Catalog > Library Search > Basic.
- 2. Enter a search term in the **Find** field.
- 3. Select any of the limiters to narrow your search (optional).
- 4. Select one of the following search buttons:
  - **Keyword:** Finds all title, author, subject, series, and note tags (fields of information) in the church's title records.
  - Title: Finds the term anywhere in a title.
  - Author: Finds authors and illustrators.
  - **Subject:** Finds titles about a particular subject, topic, person, or place.
  - Series: Finds titles in a particular series of books.

|                   | Home        | Dashboard | Catalog | Circulation      | Reports       | Back Office      | My Info         |         |                 |        |         |               |
|-------------------|-------------|-----------|---------|------------------|---------------|------------------|-----------------|---------|-----------------|--------|---------|---------------|
|                   | Library Sea | rch       |         |                  |               |                  |                 |         |                 |        |         |               |
| Library Search    |             |           |         |                  |               |                  |                 |         |                 |        |         |               |
| Destiny Quest     |             |           |         |                  |               |                  |                 |         |                 |        |         | How do I 🥐    |
| Destiny Discover  | Top 10      |           |         |                  |               |                  | Basic Power     | Visual  | Copy Categories | Number | Barcode | Brief Records |
| WebDeth Current   |             |           |         |                  |               |                  |                 |         |                 |        |         | My Searches   |
| webPatricxpress   |             |           | Fin     | d                |               |                  |                 |         | C Res           | et All |         |               |
| Digital Resources |             |           | Г       |                  |               |                  |                 |         |                 | 1      |         |               |
| Standards Search  |             |           |         | Q                | T             | <b>_</b>         |                 | =       | š 🚍             |        |         |               |
| Add Title         |             |           | L       | Keyword          | Title         | Auth             | or              | Subject | Series          |        |         |               |
| Resource Lists    |             |           |         |                  | h. 4          |                  |                 |         | Show Les        |        |         |               |
| Import Titles     |             |           | Na -    | intow your searc | 11 10         |                  |                 |         |                 |        |         |               |
| Export Titles     |             |           | 9       | Limiters have be | en set        |                  |                 |         |                 |        |         |               |
| Titlowayo         |             |           |         |                  | Locati        | on George Wash   | ington High Sch | ool 🔻   |                 |        |         |               |
| In the Ta         |             |           |         |                  | Material Type | e Equipment      |                 | ۲       |                 |        |         |               |
| Update Lities     |             |           |         |                  | Subloc        | cation Unlimited |                 | •       |                 |        |         |               |
| Update Copies     |             |           |         |                  |               | Award Winner     | nlimited 🔻 🕐    |         |                 |        |         |               |
| Import Authority  |             |           |         |                  | Readin        | ng Level From    | to              |         |                 |        |         |               |
| Manage Authority  |             |           |         | Ir               | nterest Level | From Unlimited   | ▼ to Unlim      | ited •  | ?               |        |         |               |
| Manage Subjects   |             |           |         |                  | ooding Brogs  | ama Reading Co   | unto •          |         | ?               |        |         |               |
| Search Setup      |             |           |         | ĸ                | eaung Frogr   | and Reading Co   | unto •          |         |                 |        |         |               |
| Francais          |             |           |         |                  | RC L          | evel From 0.0    | to 20.0         |         |                 |        |         |               |
| Español           |             |           |         |                  | Point V       | alue From 0.0    | to 130.0        |         |                 |        |         |               |

# **Destiny® Library Manager**

### **Viewing Search Results**

#### Titles

Search results are organized by material types on sub-tabs on the Search Results page.

The Titles subtab lists materials in your library that match the search term.

**Note:** If you perform a Keyword search and your search term does not return any results, Destiny will offer a "Did you mean..." suggestion.

\*

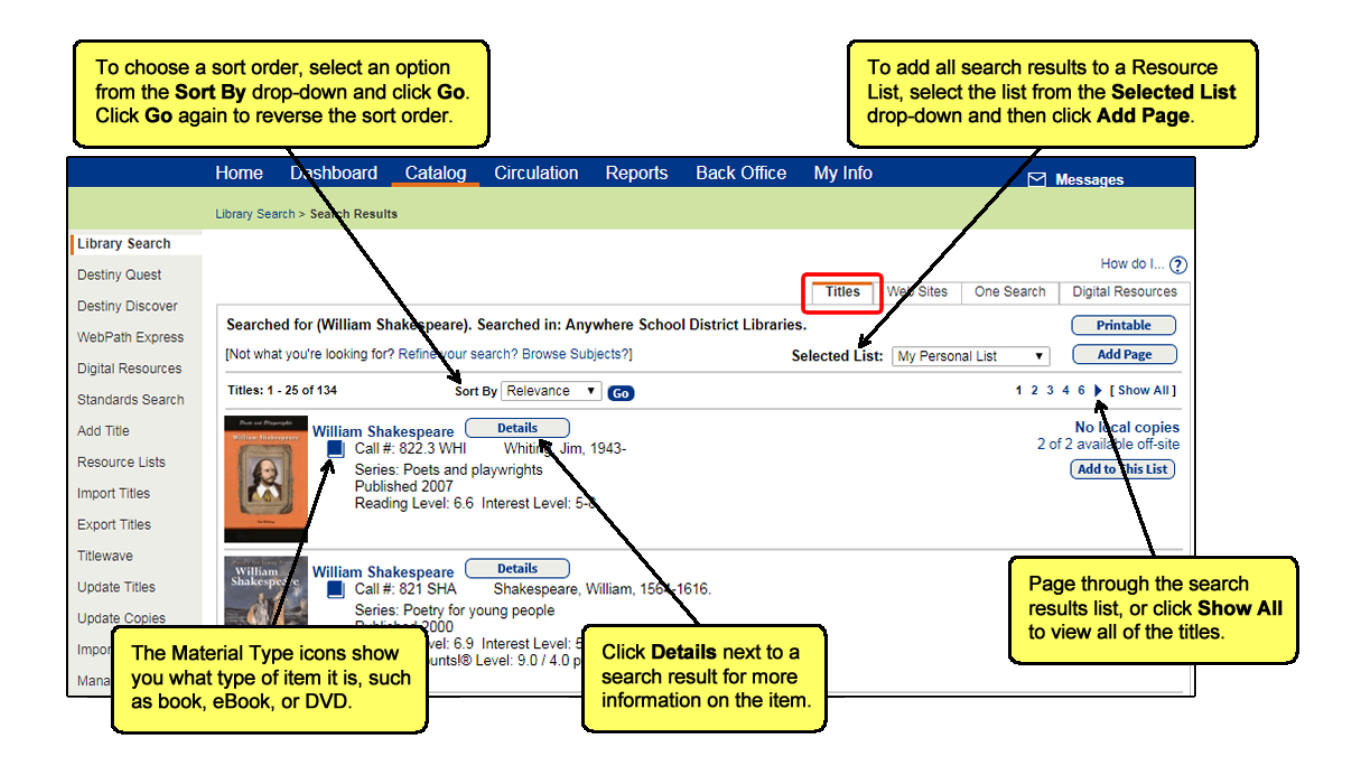